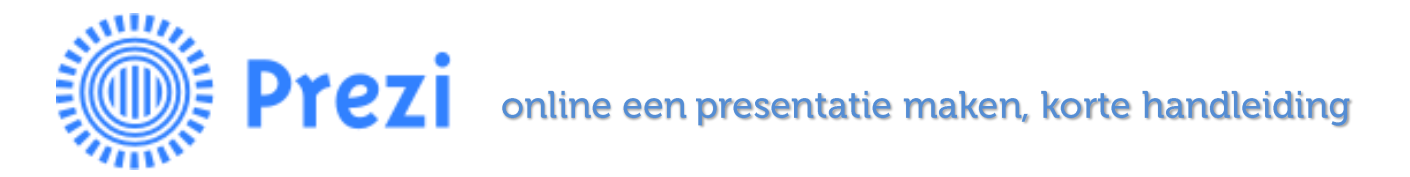

- 1. Ga naar <u>www.prezi.com</u>
- 2. Klik rechtsboven op Log in

Als je nog geen inlog hebt, kun je hier kiezen Sign Up en een inlog aanmaken.

- 3. Klik op New Prezi
- 4. Je krijgt "Choose Template" te zien.

Hier kies je een thema. Klik op **more** om uit meer thema's te kunnen kiezen.

Klik het thema aan dat je graag wilt gebruiken.

Klik dan op de blauwe knop Use template

- 5. Klik op Customize om andere kleuren voor je thema te kiezen. Die kleuren vind je onder Themes.
- 6. Links zie je je "dia's "

Klik er op om naar de goede dia te gaan. Je kunt tekst invoegen door ergens te klikken of gewoon te klikken op **Click to add text**.

7. Bovenaan, in het midden, zie je het knopje **insert** staan.

Hierbij kun je plaatjes en filmpjes invoegen.

>> Klik op Image... om een plaatje op te zoeken. Je krijgt rechts een zoekvenster, daar kun je een woord typen en krijg je verschillende plaatjes te zien. Klik op het plaatje dat je wilt, sleep hem naar de gewenste plek op je dia. Je kunt hem kleiner of groter maken door op het plusje (=groter) of op het minnetje (=kleiner) te klikken. Het handje staat voor verslepen. Wil je de afbeelding draaien? Houdt je muis in het hoekje, als er een kromme pijl te voorschijn komt, klik je en kan je hem draaien.

>> Klik op **insert youtube video** om een filmpje van youtube in te voegen. Je kopieert (CTRL c)de link van youtube en plakt (CTRL v) deze in het venster dat je te zien krijgt.

>> Klik op **Symbols and shapes** om symbolen in te voegen.

Er wordt je gevraagd eerst een stijl uit te kiezen. Klik op een stijl die je leuk vindt. Daarna kies je het gewenste symbool uit. Dit werkt weer hetzelfde als bij **Image**.

>> Klik op **Draw arrow** om een pijl te tekenen. Klik met je muis om hem te tekenen. Je kunt aan de hoekjes trekken om hem kleiner of groter te maken.

- 8. Klik op het zwarte vierkantje (het eerste knopje links van insert) om de prezi op te slaan.
- 9. Klik rechtsboven op het blauwe present om je Prezi in zijn geheel te bekijken.
- 10. Is er nog iets dat je niet begrijpt of niet kan vinden? Vraag het aan de juf! ©

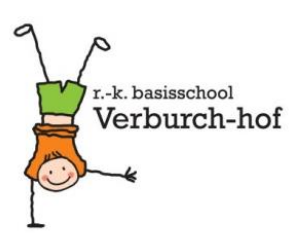